## IVA-cursus online

Op de pagina <u>www.breakpoint83.nl/het-clubhuis/</u> scroll je tot onder "Het laatste nieuws vanuit de clubhuiscommissie" bij "Instructie Verantwoord Alcohol schenken" klik je op de link "e-learning-verantwoord-alcohol-schenken".

Dan kom je op de website:

https://nocnsf.nl/wat-doet-nocnsf/sport-en-maatschappij/gezonde-sportomgeving/e-learning-verantwoord-alcohol-schenken

| Over NOC*NSF Sportdeel             | name Topsport A t/m Z Nieuws Pers                                         |
|------------------------------------|---------------------------------------------------------------------------|
|                                    | E-learning 'Verantwoord<br>alcohol schenken'                              |
| Scroll je naar beneden dan zie je: | E-learning verantwoord alcohol schenken<br>Ga naar de gratis e-learning > |

Je wordt doorgelinkt naar: https://verantwoordalcoholverkopen.nl/sport/#/

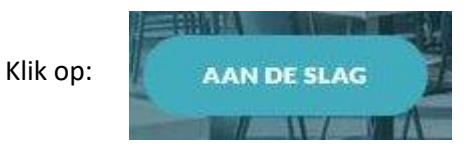

Nu kun je de hele cursus doorlopen.

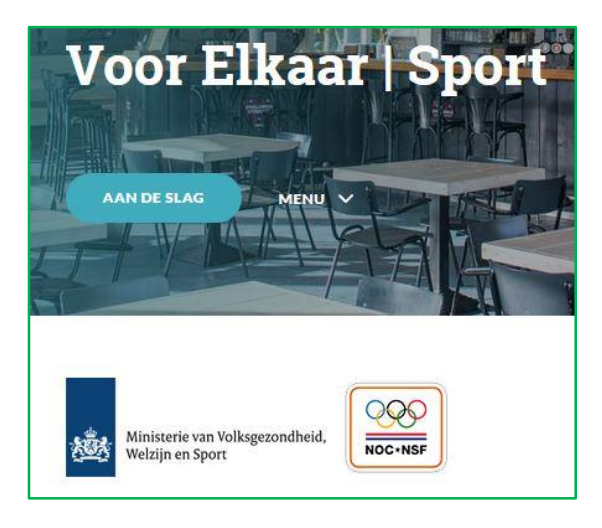

Denk je de stof voldoende te beheersen dan kun je de toets maken.

Maar... je moet eerst een account aanmaken. (Zie hieronder hoe je dat doet.)

Vul je gegevens in en klik op "Login". Nu kun je de toets maken. Heb je voldoende vragen goed dan verdien je een certificaat. Je kunt dat dan downloaden. Niet vergeten dat ook door te sturen naar Peter van Zuylen <u>clubhuiscommissie@breakpoint83.nl</u>

|              | Login                                                     |
|--------------|-----------------------------------------------------------|
|              | Gebruikersnaam                                            |
|              | Wachtwoord                                                |
| C            | ] Onthoud mijn gebruikersnaam                             |
|              | Login                                                     |
| $O_{Is}$     | <pre>dit de eerste keer dat je hier bent?</pre>           |
| Maa          | ak een account aan om toegang te<br>krijgen tot de toets. |
| * <b>*</b> * | Nieuw account maken                                       |

## Een account aanmaken

Klik op "Nieuw account maken"

Vul de gevraagde gegevens in.

Als je provincie kiest kun je ook de plaatsnaam kiezen, maar dat is niet verplicht.

Bij "Branche" kies je "sportvereniging. Je kunt dan de naam ingeven: "T.V.Breakpoint'83" En de sport "tennis / padel"

Klik dan op:

Maak mijn account aan

Je ontvangt nog een mail om het account te activeren.